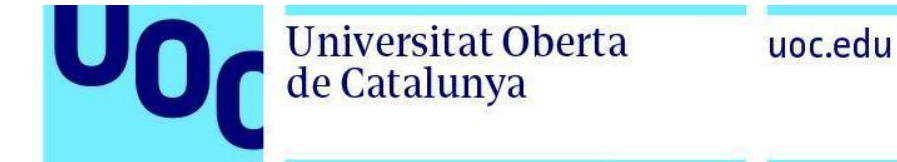

# VIDEOFLOW

# Herramienta de aplicación automática de la marca UOC en los vídeos

uoc.edu

# Índice

Universitat Oberta de Catalunya

U

| Darse de alta                         | 3  |
|---------------------------------------|----|
| Acceso al Videoflow                   | 3  |
| Selección del idioma de la aplicación | 5  |
| Creación de un vídeo nuevo            | 6  |
| Subida del vídeo                      | 10 |
| Revisión del texto                    | 12 |
| Edición                               | 14 |
| Incorporación de subtítulos           | 16 |
| Procesamiento del vídeo               | 17 |
| Visualización y bajada del vídeo      | 18 |

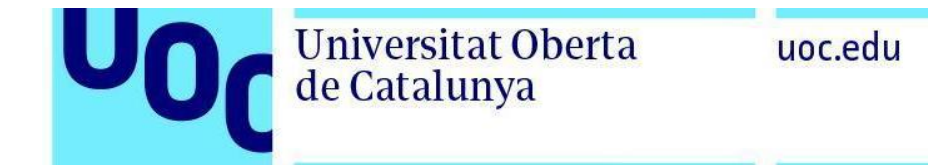

# Darse de alta

Para darnos de alta del Videoflow hay que solicitarlo entrando una incidencia mediante F6 en: *Tecnología > Aplicaciones del Campus Virtua I> Otros*. Una vez aceptada el alta, recibiremos un mensaje en el buzón que nos lo confirmará.

## Acceso al Videoflow

Cuando ya estemos dados de alta, podremos acceder al Videoflow a través de Grupos de trabajo.

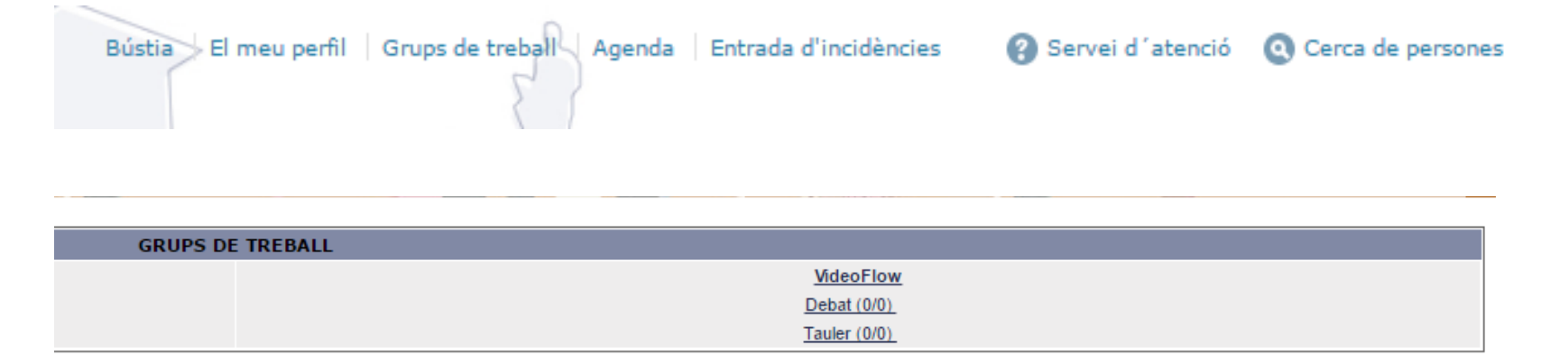

En la página de inicio de acceso al Videoflow encontraremos un panel informativo con las últimas noticias. Accedemos a la herramienta del Videoflow mediante el botón *Pulsa aquí para entrar en el Videoflow* situado en la columna de la izquierda.

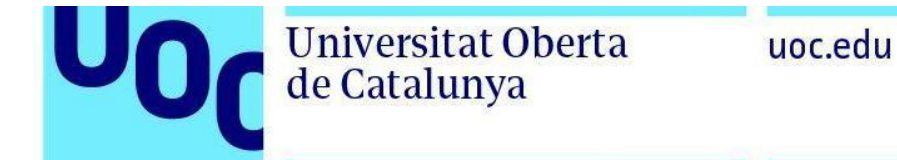

#### VideoFlow

| Comunicació               | Neteja de l'historial de vídeos al Videoflow July 29th, 2016 by Mireia Leg Gil                                                                                                    |
|---------------------------|----------------------------------------------------------------------------------------------------|
| Debat 00                  | Abans de l'inici de semestre l'historial de vídeos que heu pujat al Videflow es netejarà, eliminant els vídeos que hi hagi. Us recomanem que, un cop utilitzada l'eina, guardeu els vostres vídeos a Google<br>Drive i els elimineu del Videoflow. |
| Prem aquí per a entrar al | Els processos de neteja de vídeos es realitzaran durant els mesos d'agost i gener.                                                                                                    |
| Videoflow                 | No Comentaris >                                                                                                    |
| Fòrum 00                  |                                                                                                    |
|                           | Nou formulari July 24th, 2014 by Mireia García Ríos                                                                                                    |
| Recursos                  | Hola a tots,                                                                                                    |
| Àrea de fitxers           | Per poder donar una resposta més ràpida a les incidències, hem creat el següent formulari per a que ens comuniqueu les vostres incidències i suggeriments.                                                                                         |
|                           | D'aquesta manera ens arribarà un correu automàticament i podrem contestar-vos el més ràpidament possible.                                                                                                    |
|                           | Gràcies per la vostra col·laboració.                                                                                                    |

#### No Comentaris »

#### Benvinguts al VideoFlow / Bienvenidos a Video Flow April 30th, 2013 by Nathaniel Finney

Aquesta es la darrera versió de VideoFlow en fase de proves. Us agraïm la vostra atenció i els vostres comentaris i suggeriments per tal de millorar aquesta eina. Podeu accedir al qüestionari al següent enllaç. Moltes gràcies. 5 Comentaris »

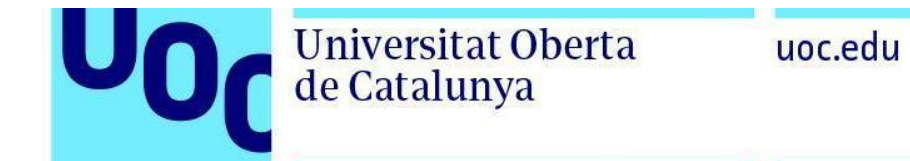

# Selección del idioma de la aplicación

Podemos modificar el idioma en que se muestra la aplicación. En el lado superior derecho, un menú desplegable nos permite visualizar la aplicación en catalán, castellano e inglés.

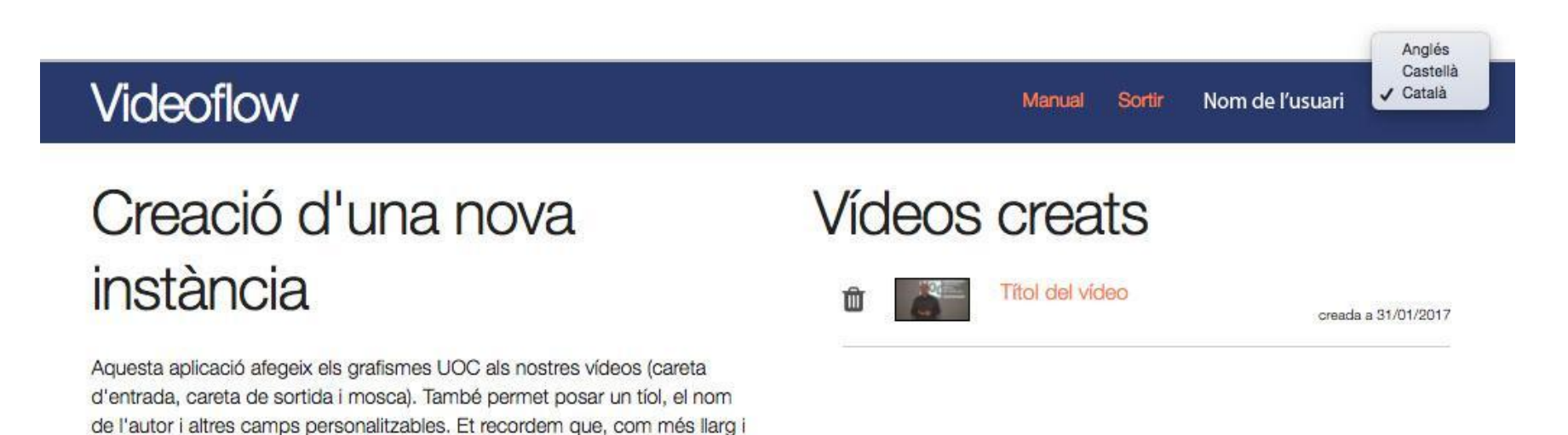

CREA'N UN

## Creación de un vídeo nuevo

pesant sigui el vídeo, més lent serà el procés; o sigui que paciència!!

Para crear un vídeo nuevo con la aplicación de los grafismos UOC, debemos hacer clic en Crea un vídeo.

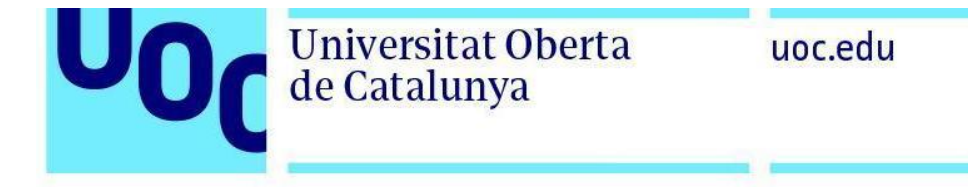

# Videoflow

Català 🛊

# Creació d'una nova instància

Aquesta aplicació afegeix els grafismes UOC als nostres vídeos (careta d'entrada, careta de sortida i mosca). També permet posar un tíol, el nom de l'autor i altres camps personalitzables. Et recordem que, com més llarg i pesant sigui el vídeo, més lent serà el procés; o sigui que paciència!!

CREA'N UN

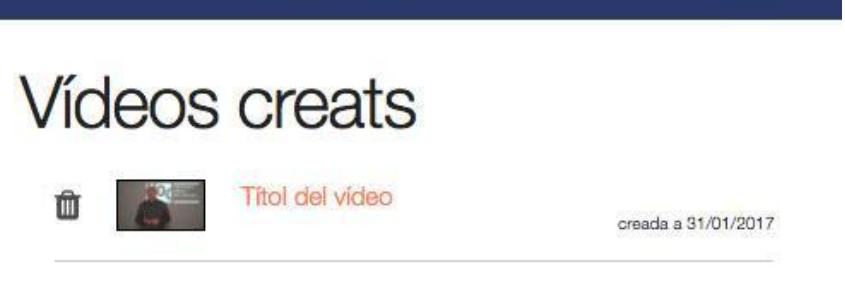

A continuación, tenemos que rellenar los campos siguiendo las pautas de la *Guía de estilo del audiovisual*. Y, por último, pulsamos *Crea un vídeo*.

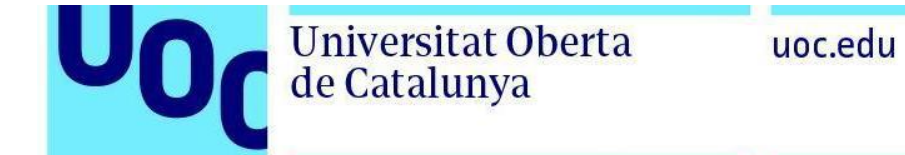

| Titol Titol Autor Autor Tipus d'esdeveniment Tipus d'esdeveniment Data Seguiu aquest format: 12 de maig de 2016 Localització URL uoc.edu Tipus de vídeo Docent                                               | Crea'n un                                |   |
|----------------------------------------------------------------------------------------------------|------------------------------------------|---|
| Titol Autor Autor Tipus d'esdeveniment Tipus d'esdeveniment Data Seguiu aquest format: 12 de maig de 2016 Localització URL uoc.edu Tipus de video Docent                                                     | Títol                                    |   |
| Autor Autor Tipus d'esdeveniment Tipus d'esdeveniment Data Seguiu aquest format: 12 de maig de 2016 Localització URL uoc.edu Tipus de vídeo Docent                                                           | Títol                                    |   |
| Autor         Tipus d'esdeveniment         Data         Seguiu aquest format: 12 de maig de 2016         Localització         Localització         URL         uoc.edu         Tipus de vídeo         Docent | Autor                                    |   |
| Tipus d'esdeveniment Tipus d'esdeveniment Data Seguiu aquest format: 12 de maig de 2016 Localització URL Uoc.edu Tipus de vídeo Docent                                                                       | Autor                                    |   |
| Tipus d'esdeveniment Data Seguiu aquest format: 12 de maig de 2016 Localització URL uoc.edu Tipus de vídeo Docent                                                                                            | Tipus d'esdeveniment                     |   |
| Data Seguiu aquest format: 12 de maig de 2016 Localització URL uoc.edu Tipus de vídeo Docent                                                                                                    | Tipus d'esdeveniment                     |   |
| Seguiu aquest format: 12 de maig de 2016 Localització URL uoc.edu Tipus de vídeo Docent                                                                                                    | Data                                     |   |
| Localització URL uoc.edu Tipus de vídeo Docent                                                                                                    | Seguiu aquest format: 12 de maig de 2016 |   |
| Localització<br>URL<br>uoc.edu<br>Tipus de vídeo<br>Docent                                                                                                    | Localització                             |   |
| URL<br>uoc.edu<br>Tipus de vídeo<br>Docent                                                                                                    | Localització                             |   |
| uoc.edu Tipus de vídeo Docent                                                                                                    | URL                                      |   |
| Tipus de vídeo Docent                                                                                                    | uoc.edu                                  |   |
| Docent •                                                                                                    | Tipus de vídeo                           |   |
|                                                                                                    | Docent                                   | • |
|                                                                                                    |                                          |   |
|                                                                                                    |                                          | × |

Para rellenar los campos anteriores, tenemos que seguir las pautas de la Guía de estilo de la UOC. A continuación, enumeramos los parámetros que deben tenerse en cuenta.

### Carátula de entrada:

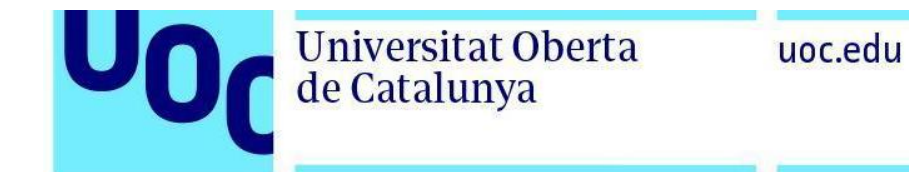

|                                                   | So de juny de 2011, Madrid |
|---------------------------------------------------|----------------------------|
| Happiness is<br>a serious business<br>Lorem ipsum | Nom de l'autor<br>Cognom   |

- 1. Fecha y localización: la fecha ha de ser textual, seguida de la localización, separada esta por una coma.
- 2. Tipo de evento: definir el formato: conferencia, debate, mesa redonda, etc.
- 3. Título: recomendamos que no sea demasiado largo. Máximo: 100 caracteres con espacios.
- 4. **Nombre del autor**: nombre y el primer apellido de las personas que intervienen en el vídeo. Máximo seis personas; en el caso de que se exceda este número, hay que sustituir sus nombres por el del colectivo o de los estudios (sin incluir la abreviatura «prof.» o las de otros tratamientos).
- 5. Organizan: de momento, la herramienta Videoflow limita el número de logos de los colaboradores.

### Carátula de cierre:

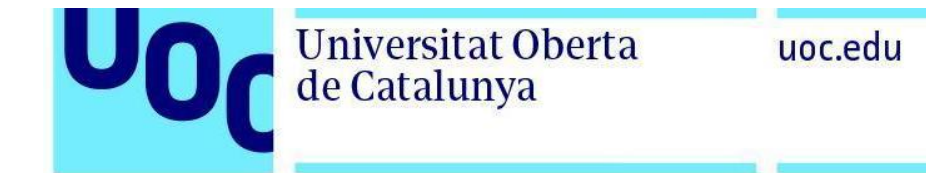

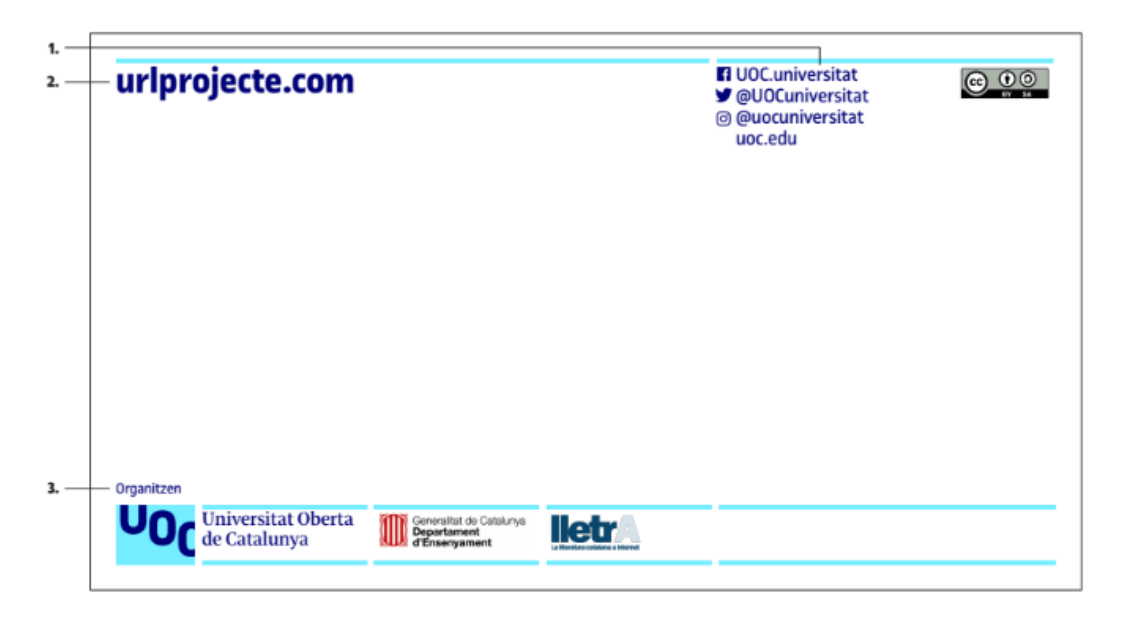

- 1. Redes sociales y web: los canales de las redes sociales oficiales de la UOC son siempre fijos.
- 2. URL del proyecto: es la web del proyecto relacionado con el vídeo sin las tres uves dobles. Si no existe, dejamos este campo vacío.

# Subida del vídeo

Debemos pulsar el botón Selecciona el vídeo y, a continuación, seleccionarlo en el espacio donde esté alojado.

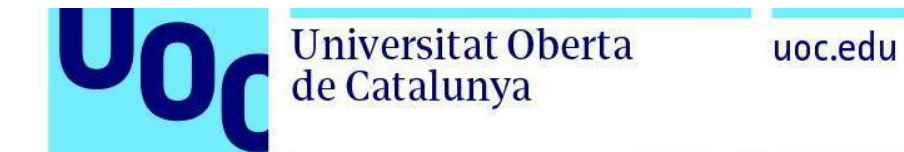

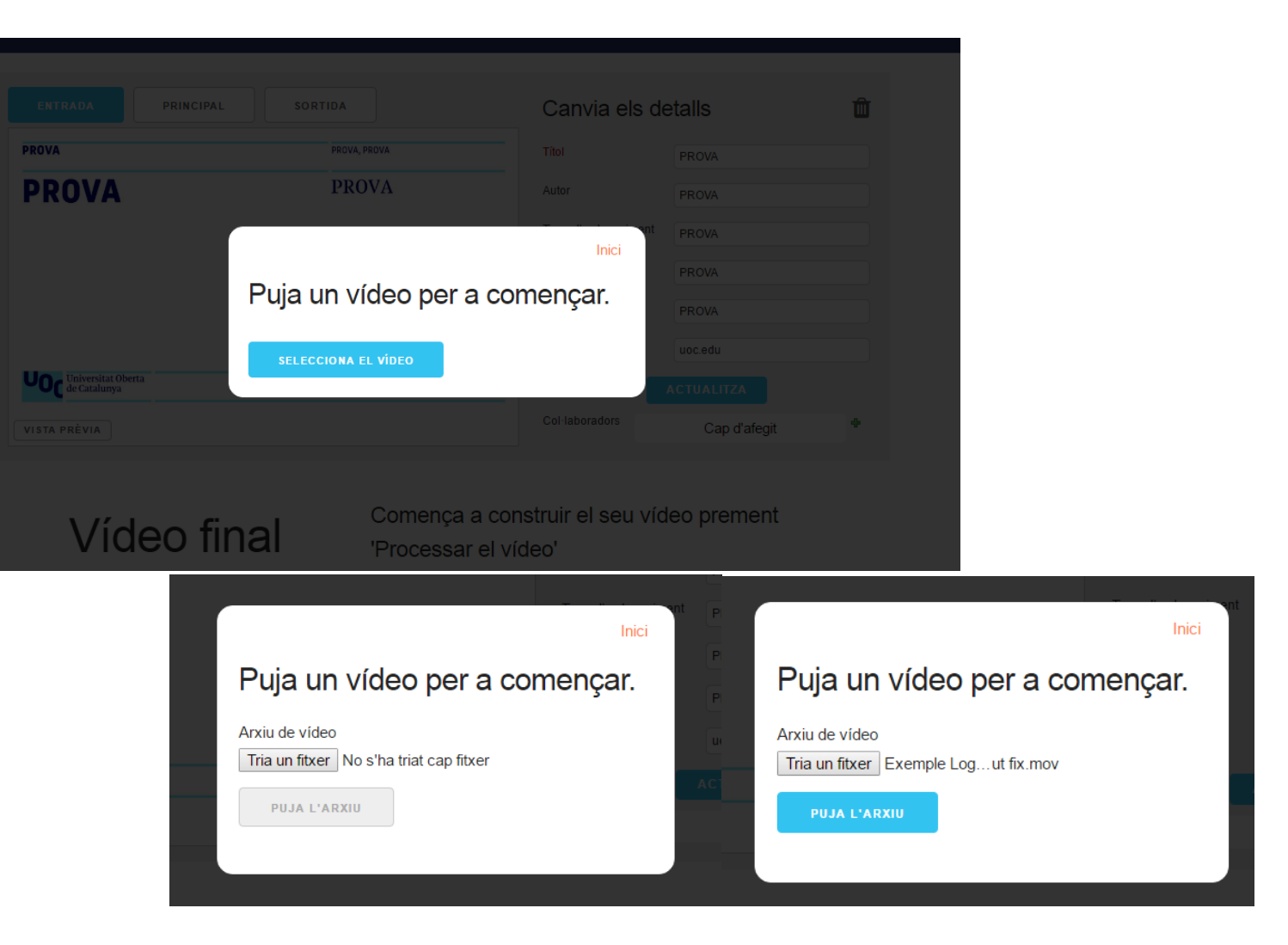

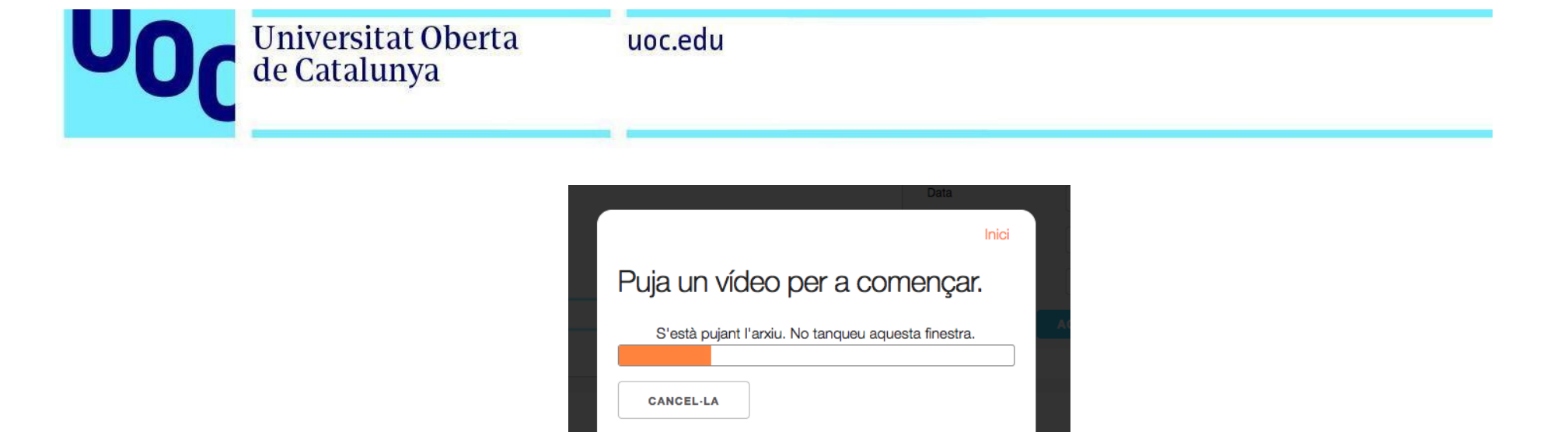

Una vez adjuntado, pulsamos Sube el archivo. El tiempo de subida depende del tamaño de dicho archivo.

## **Revisión del texto**

Una vez subido el vídeo, hay que revisar el texto para que todo sea correcto; para ello deben utilizarse los campos que aparecen a la derecha de la aplicación. Así, podremos modificar por última vez todos los datos que entramos al principio. A continuación, debemos hacer clic en *Actualiza* para guardar los cambios. Podemos ver el resultado de las modificaciones en la zona de previsualización.

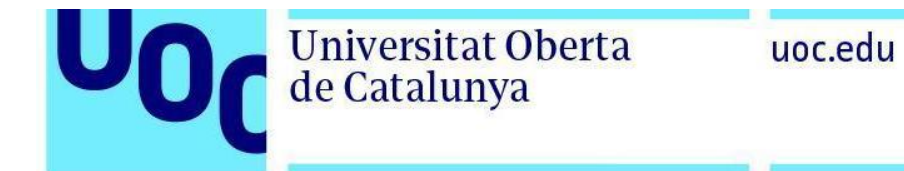

| <ul> <li>South and additions</li> </ul> |                                   |                      |                             |      |
|-----------------------------------------|-----------------------------------|----------------------|-----------------------------|------|
| ENTRADA PRINCIPAL                       | SORTIDA                           | Canvia els de        | talls                       | Ú    |
| Conferència                             | 30 de juny de 2016 , Barcelona    | Títol                | Titol del vídeo             |      |
| Títol del vídeo                         | Nom de l'autor i<br>primer cognom | Autor                | Nom de l'autor i primer cog | gnom |
|                                         | primer cognom                     | Tipus d'esdeveniment | Conferència                 |      |
|                                         |                                   | Data                 | 30 de juny de 2016          |      |
|                                         |                                   | Localització         | Barcelona                   |      |
|                                         |                                   | URL                  | urlprojecte.com             |      |
| Universitat Oberta<br>de Catalunya      |                                   |                      | ACTUALITZA                  |      |
| VISTA PRÈVIA                            |                                   | Col·laboradors       | Cap d'afegit                | 4    |

Si lo que queremos es modificar el URL que se muestra en la carátula de salida, debemos seguir el mismo procedimiento. Rellenamos el formulario con los datos correctos y, seguidamente, pulsamos *Actualiza* para guardar los cambios.

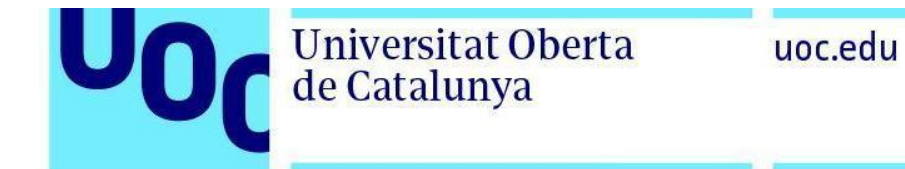

Videoflow

Manual Inici Sortir Nom de l'usuari

Català 💠

| ENTRADA                                | PRINCIPAL | SORTIDA         | Canvia els de        | talls                         | Û |
|----------------------------------------|-----------|-----------------|----------------------|-------------------------------|---|
| urlprojecte.com                        | n         | GUOCuniversitat | Títol                | Títol del vídeo               |   |
|                                        |           | uoc.edu         | Autor                | Nom de l'autor i primer cogno | m |
|                                        |           |                 | Tipus d'esdeveniment | Conferència                   |   |
|                                        |           |                 | Data                 | 30 de juny de 2016            |   |
|                                        |           |                 | Localització         | Barcelona                     |   |
|                                        |           |                 | URL                  | urlprojecte.com               |   |
| UOC Universitat Oberta<br>de Catalunya |           |                 |                      | ACTUALITZA                    |   |
| VISTA PRÈVIA                           |           |                 | Col·laboradors       | Cap d'afegit                  |   |

En caso de que el vídeo deba mostrar el nombre de los colaboradores en las carátulas de entrada y salida, podemos añadir los logos en el último apartado del formulario. La aplicación se encargará de colocar todo en su sitio y de reescalar su tamaño.

# Edición

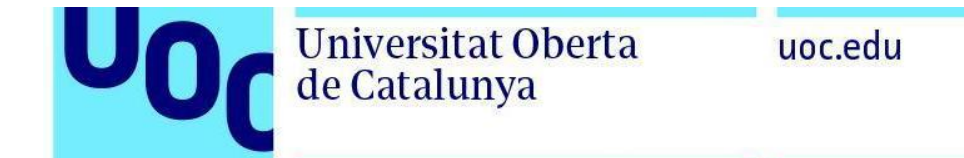

Dentro de la zona de previsualización tenemos tres apartados: *Entrada, Principal y Salida.* Si queremos recortar el comienzo o el final del vídeo, debemos hacerlo en la zona *Principal*.

La aplicación está optimizada para archivos MP4 codificados en H.264. Si subimos el archivo en otro formato, antes de utilizar el Videoflow tenemos que hacer el paso de codificación.

Para modificar el corte de inicio del vídeo, debemos reproducir o arrastrar el cursor hasta el segundo que queremos y hacer clic en el marcador *IN*. Debemos proceder igual para indicar dónde termina el vídeo, y hacer clic en *OUT* (es el botón situado en el lado derecho de la barra del reproductor, con una flecha como icono).

El tiempo del proceso de edición varía en función de lo que dure el vídeo.

| ENTRADA PRINCIPAL SORTIDA | Canvia els de        | etalls 🛍               |
|---------------------------|----------------------|------------------------|
|                           | Títol                | Prova                  |
|                           | Autor                | Pepito Manolo          |
|                           | Tipus d'esdeveniment | Acte                   |
| Arrossega Marca Out       | Data                 | 12 de novembre de 2016 |
| Marca In                  | Localització         | Barcelona              |
|                           | URL                  | uoc.edu                |
|                           |                      | ACTUALITZA             |
| In: 00:00:05 → ↔          | Col·laboradors       | Cap d'afegit           |

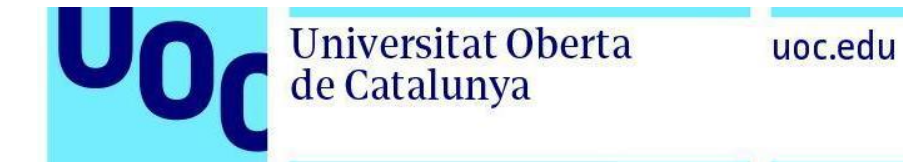

### Incorporación de subtítulos

Existe la posibilidad de añadir una pista de subtítulos en el vídeo. Para tal fin, aparece la opción *Archivo de subtítulos* en la zona inferior. Debemos pulsar el botón + y se desplegará un menú.

|                                                     | Mida 1280x720 píxels                                                    |  |
|-----------------------------------------------------|-------------------------------------------------------------------------|--|
|                                                     | Arxiu de subtítols: Cap 🛊 🖶                                             |  |
|                                                     | Pujeu un arxiu de subtítols (tipus d'arxiu: .srt)                       |  |
| Vídeo final                                         | Idioma<br>Arxiu de subtítols<br>Tria un fitxer No s'ha triat cap fitxer |  |
| Mida 1280x720 píxels<br>Arxiu de subtítols: Cap 🛊 🖶 | CANCEL·LA AFEGEIX-NE                                                    |  |
| PROCESSA EL VÍDEO                                   | PROCESSA EL VÍDEO                                                       |  |

Lo único que tenemos que hacer es subir el archivo de texto sincronizado (en formato .srt o .txt) e informar del idioma en que está escrito. Seguidamente, accionamos *Procesa el vídeo*.

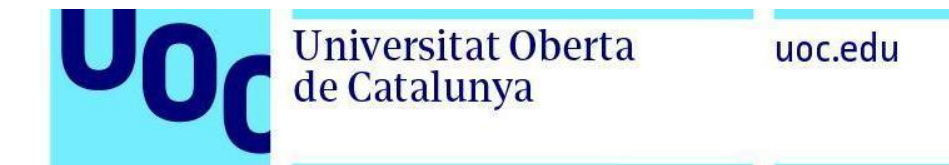

# Procesamiento del vídeo

Tenemos que asegurarnos de que el tamaño del vídeo es de 1.280 × 720 píxeles. Y, finalmente, debemos procesar el vídeo con todos los elementos que hemos configurado en los pasos anteriores. Por ello hacemos clic en *Procesa el vídeo*.

Aunque haya muchos usuarios conectados a la aplicación, el Videoflow solo puede procesar un vídeo. Por ello, aparece un mensaje que informa en qué posición estamos en la cola.

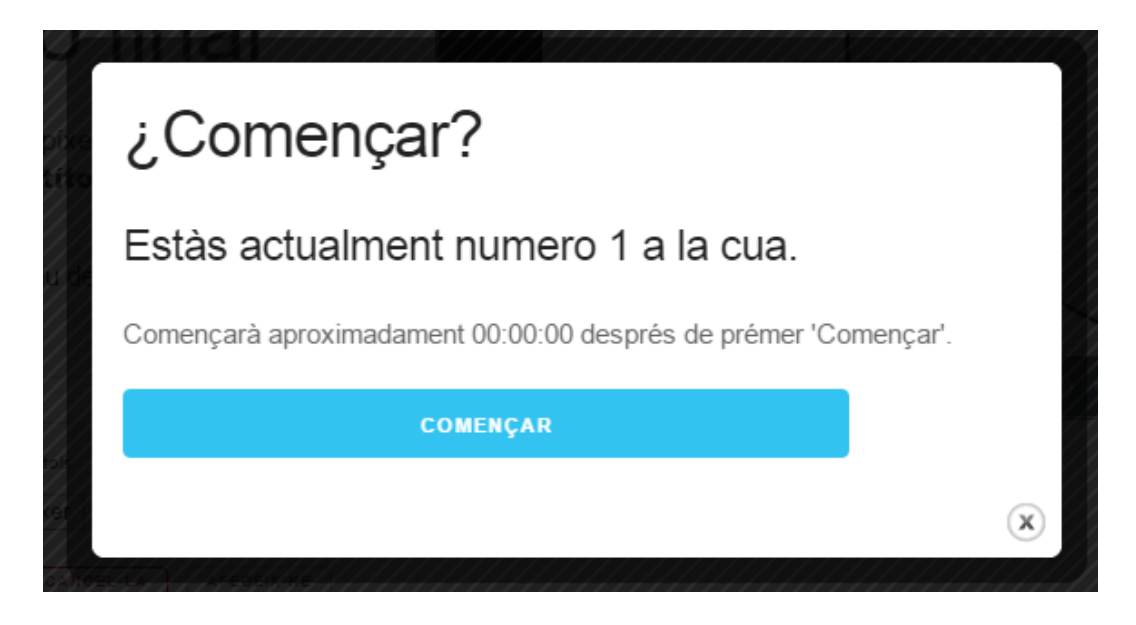

# Visualización y bajada del vídeo

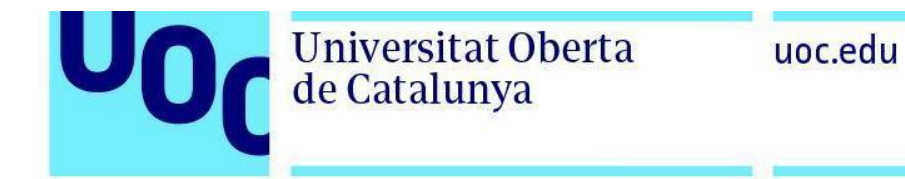

Cuando el vídeo ha finalizado podemos visualizarlo en la misma aplicación. Debemos bajar el archivo de vídeo al ordenador, porque después de un tiempo prudencial se borra.

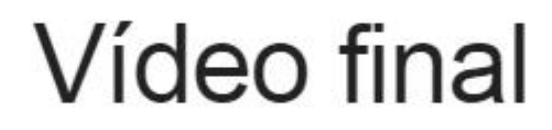

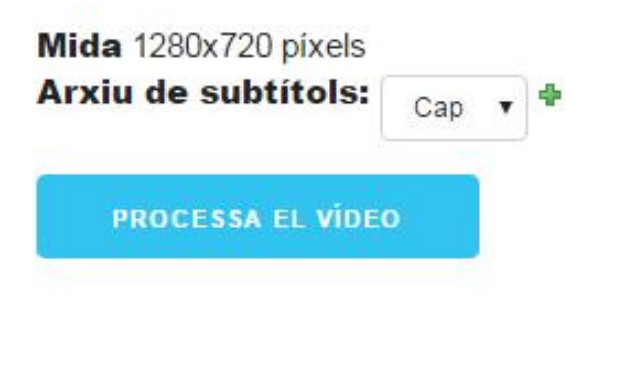

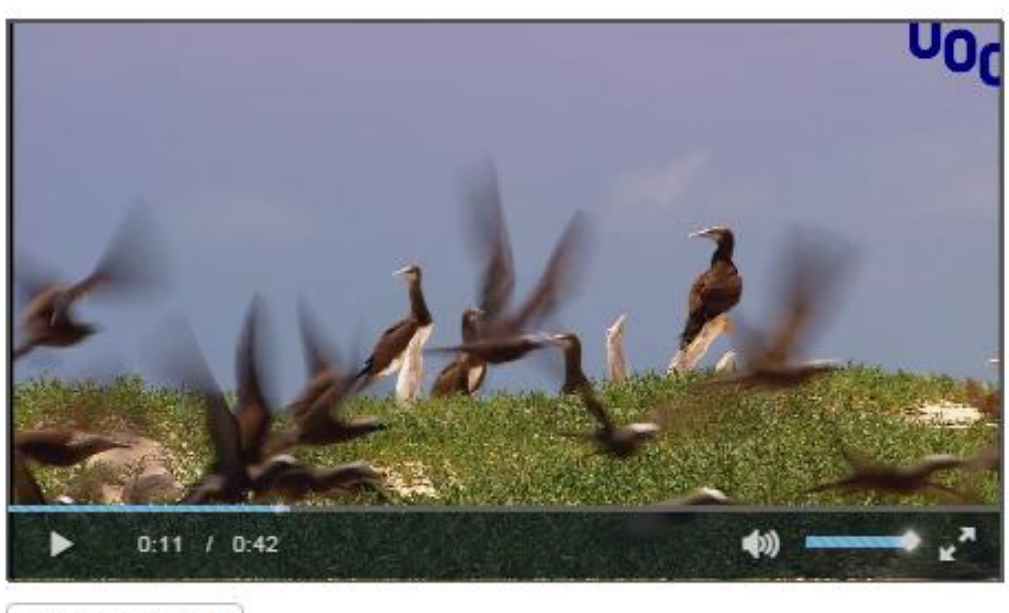

BAIXA L'ARXIU